## PANDUAN SISTEM INFORMASI MANAJEMEN PELATIHAN (SIMPel)

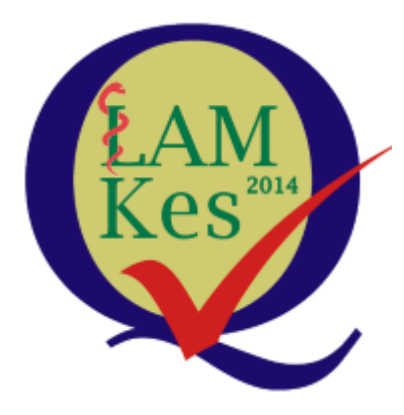

Log In & Edit Profile

1. Buka *browser* yang terdapat pada komputer Anda. Buka situs SIMPel dengan mengakses situs alamat <u>simpel.lamptkes.org</u> pada address bar, lalu klik Enter

| G Google                                                | × | +                     |
|---------------------------------------------------------|---|-----------------------|
| $\overleftarrow{\leftarrow}$ > C $\widehat{\mathbf{a}}$ |   | Q simpel.lamptkes.org |

2. Selanjutnya akan muncul tampilan SIMPel seperti di bawah ini pada layar Anda. Kemudian klik tulisan *log in* di pojok kanan atas.

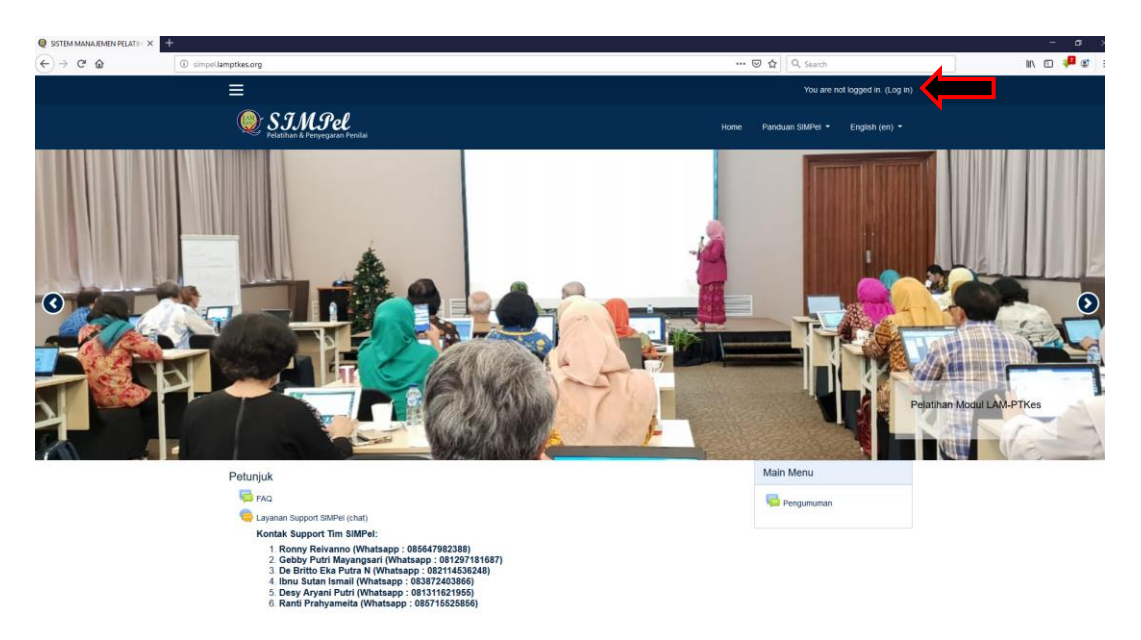

3. Masukkan username serta password yang telah diterima melalui email.

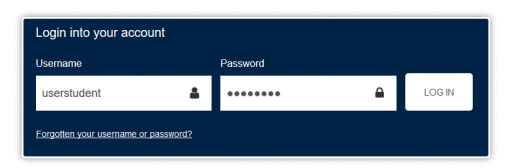

4. Setelah *log in*, pada halaman utama dapat dilihat beberapa menu dan fitur seperti, site home, calendar, private files, dan My Course

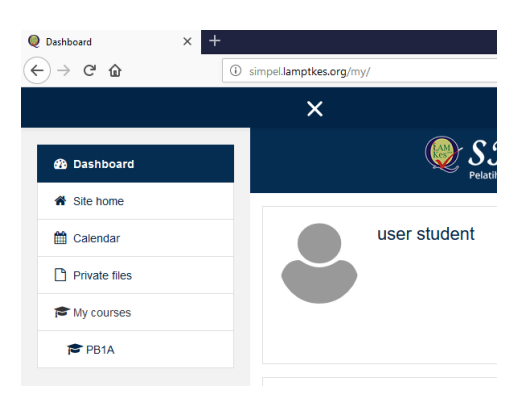

5. Terdapat pula gambar lonceng yang akan menunjukkan adanya notifikasi baru yang diterima, gambar chat untuk mengakses pesan yang masuk ke akun Anda.

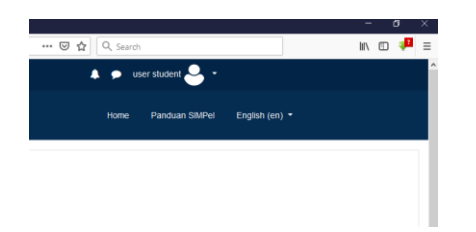

6. Di pojok kanan atas, terdapat menu dashboard, profile, grades, messages, preferences, dan log out.

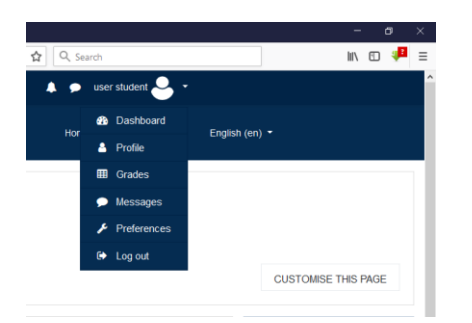

7. Jika anda memerlukan panduan tentang SIMPel ini, silahkan klik Panduan SIMPel, maka akan muncul panduan untuk setiap tahapnya

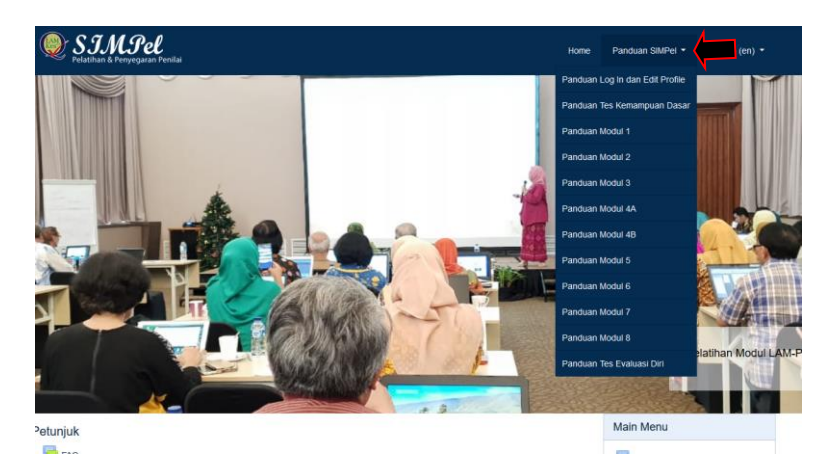

8. Sebelum mulai masuk ke materi pelatihan, lengkapi data identitas diri pada halaman profil dengan cara klik menu Profile, lalu klik edit profile.

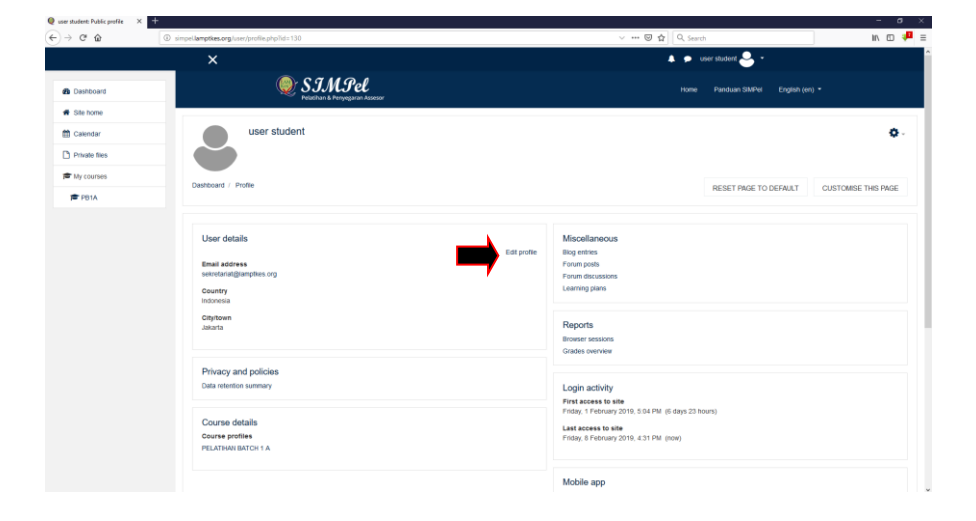

9. Isilah kolom sesuai dengan data yang Anda miliki. Untuk kolom yang di sebelah kiri terdapat tanda <sup>•</sup>, berarti kolom tersebut harus diisi.

| 4-PTKas LMS: Edit profile X |                                                         |              |                                                         |            |
|-----------------------------|---------------------------------------------------------|--------------|---------------------------------------------------------|------------|
| ) C @                       | (i) simpellamptikas.org/user/edit.php?id=1508iretumto-p | rafie        | 😡 🏠 🔍 Search                                            | in 10 🟴 i  |
|                             |                                                         |              | 🌲 🗩 user stastere 🐣 *                                   |            |
| Dashboard                   | SJ.                                                     | l Pel        |                                                         |            |
| Site home                   | _                                                       |              |                                                         |            |
| Calendar                    | user student                                            |              |                                                         |            |
| Private ties                |                                                         |              |                                                         |            |
| My courses                  | Dathand / Dataman / Line scool / J                      | Teld another |                                                         |            |
| PB1A                        | Control Presences / Oler account / E                    | cor prove    |                                                         |            |
|                             | user student                                            |              |                                                         |            |
|                             |                                                         |              |                                                         | Expand all |
|                             | * General                                               |              |                                                         |            |
|                             |                                                         |              |                                                         |            |
|                             | First name                                              | 0            | user                                                    |            |
|                             | Sumane                                                  | 0            | student                                                 |            |
|                             | Email address                                           | 0            | sekrotarial@lampilies.org                               |            |
|                             | Email display                                           | 0            | Allow only other course members to see my email address | •          |
|                             | Citytown                                                |              | Jakarta                                                 |            |
|                             | Select a country                                        |              | ladenaria                                               |            |
|                             |                                                         |              |                                                         |            |
|                             | Description                                             |              |                                                         |            |
|                             |                                                         |              | 1 4・8 / 三日 5 5 日日 8 10                                  |            |

10. Untuk mengubah foto profil silahkan klik tanda

| € → @ ∅ | Gi simuel lamoties on liser ledit non 7d = 130 fratumente or die                                                                                                    | © 🔶 Q. Santa                                                                                                    |
|---------|----------------------------------------------------------------------------------------------------|----------------------------------------------------------------------------------------------------|
|         | <ul> <li>automationers/femilier/sites/sites/</li></ul> |                                                                                                    |
|         | ✓ User picture                                                                                                    |                                                                                                    |
|         | Current picture                                                                                                    | None                                                                                                    |
|         | New picture                                                                                                    | Maximum size for new files: 1GB, maximum attachments: 1                                                                                                    |
|         | <b>—</b>                                                                                                    | D = = = =                                                                                                    |
|         |                                                                                                    |                                                                                                    |
|         |                                                                                                    |                                                                                                    |
|         |                                                                                                    | You can drag and drop files here to add them.                                                                                                    |
|         |                                                                                                    | Accepted file types                                                                                                    |
|         |                                                                                                    | image files used on the web at an analysis or and an analysis of a second second secon |
|         | Picture description                                                                                                    |                                                                                                    |
|         | <ul> <li>Additional names</li> </ul>                                                                                                    |                                                                                                    |
|         | → Interests                                                                                                    |                                                                                                    |
|         | <ul> <li>Optional</li> </ul>                                                                                                    |                                                                                                    |
|         |                                                                                                    | UPDATE PROFILE CANCEL                                                                                                    |
|         | There are required fields in this form marked ${\bf 0}$ .                                                                                                    |                                                                                                    |

11. Setelah muncul gambar sebagai berikut, silahkan klik browse untuk mencari gambar yang anda kehendaki

| File picker                                |                                                                               | ×  |
|--------------------------------------------|-------------------------------------------------------------------------------|----|
| n Recent files                             |                                                                               |    |
| 🏊 Upload a file                            |                                                                               | lo |
| ▲ URL downloader ↑ Private files Wikimedia | Attachment BrowseNo file selected. Save as Author User student Choose license |    |
|                                            | All rights reserved +                                                         | ;  |
|                                            | UPLOAD THIS FILE                                                              |    |

12. Setelah file gambar yang anda kehendaki sudah muncul, kemudian klik upload this file

|                         |                                                                                                    |                                                                                                | ×                                                                                              |                                                                                                    |
|-------------------------|----------------------------------------------------------------------------------------------------|------------------------------------------------------------------------------------------------|------------------------------------------------------------------------------------------------|----------------------------------------------------------------------------------------------------|
|                         |                                                                                                    |                                                                                                |                                                                                                | 1                                                                                                    |
|                         |                                                                                                    |                                                                                                |                                                                                                | 1                                                                                                    |
| Attachment              |                                                                                                    |                                                                                                |                                                                                                |                                                                                                    |
| Browse logo-lam-214.png |                                                                                                    |                                                                                                |                                                                                                | ld<br>_                                                                                                    |
| Save as                 |                                                                                                    |                                                                                                |                                                                                                | I                                                                                                    |
| Author                  |                                                                                                    |                                                                                                |                                                                                                | I                                                                                                    |
| user student            |                                                                                                    |                                                                                                |                                                                                                |                                                                                                    |
| Choose license          |                                                                                                    |                                                                                                |                                                                                                | I                                                                                                    |
| All rights reserved     |                                                                                                    |                                                                                                | ¢                                                                                              | ł                                                                                                    |
| UPLOAD THIS FILE        |                                                                                                    |                                                                                                |                                                                                                | l                                                                                                    |
|                         | Altachment Browse logo-lam-214 png Save as Author User student Choose license All rights reserved UPLOAD THIS FILE | Hitachment Browse logo-lam-214 png Save as Choose license All rights reserved UPLOAD THIS FILE | Attachment Browse logo-lam-214 png Save as Choose license All rights reserved UPLOAD THIS FILE | X  Attachment  Browse logo-lam-214 png  Save as  Author  User student  Choose license  All rights reserved  PLOAD THIS FILE |

13. Setelah file gambar sudah muncul dan anda sudah selesai melengkapi semua data, lalu klik Update Profile untuk menyimpan dan kembali ke halaman Profil.

| ew | ③ simpel lamptkes.org/user/edit.php?id=130&returnt | o = profile                                                                                    | 🗑 🏠 🛛 Q. Search    |                                     |
|----|----------------------------------------------------|------------------------------------------------------------------------------------------------|--------------------|-------------------------------------|
|    | * User picture                                     |                                                                                                |                    |                                     |
|    | Current picture                                    | None                                                                                           |                    |                                     |
|    | New picture                                        | 0                                                                                              | Maximum size for r | tew files: 1GB, maximum attachments |
|    |                                                    | ► Fies                                                                                         |                    |                                     |
|    | Picture description                                | boot<br>Reget<br>Accepted the hypes:<br>Image flees used on the web of an and any any end ends |                    |                                     |
|    | Additional names                                   |                                                                                                |                    |                                     |
|    | ▹ Interests                                        |                                                                                                |                    |                                     |
|    | <ul> <li>Optional</li> </ul>                       |                                                                                                |                    |                                     |
|    |                                                    | UPDATE PROFILE CANCEL                                                                          |                    |                                     |

14. Jika ingin mengubah password lama yang telah diberikan oleh admin, klik tanda \*, lalu klik Change Password

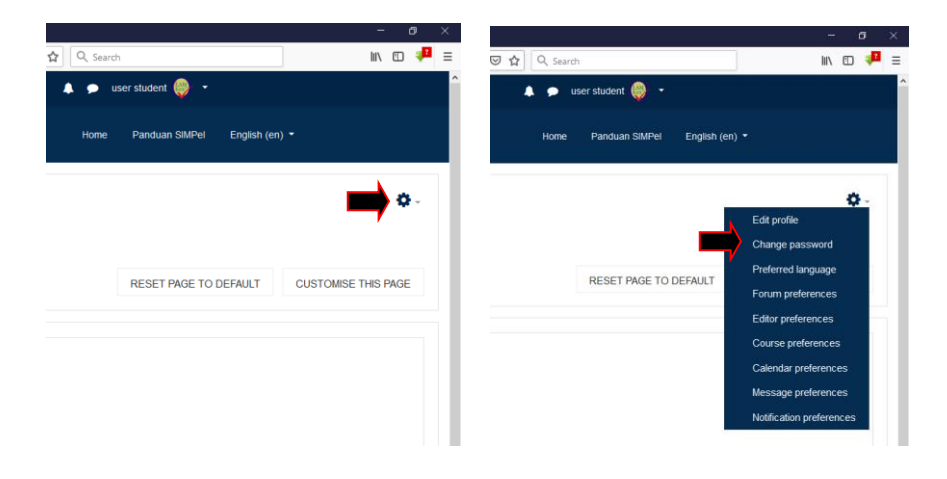

15. Masukkan password lama dan password baru yang diinginkan, kemudian simpan dengan cara klik Save Changes.

| Change password X<br>→ C* @ | + (i) 🔏 simpellamptkes.org/login/dhange_password.phplid = 1 |
|-----------------------------|-------------------------------------------------------------|
|                             | ×                                                           |
| 2 Dashboard                 |                                                             |
| # Site home                 |                                                             |
| 🛗 Calendar                  | user student                                                |
| Private files               | Kes                                                         |
| P My courses                |                                                             |
| 🖻 P81A                      | Lasnobard / Preterences / User account / Linange password   |
|                             | Change password                                             |
|                             | Username userstudent                                        |
|                             | The password must have at least 0 characters                |
|                             | Current password                                            |
|                             | New password                                                |
|                             | New password (again)                                        |
|                             | SAVE CHANGES CANCEL                                         |
|                             | There are required fields in this form marked               |
|                             |                                                             |
|                             |                                                             |
|                             |                                                             |
|                             |                                                             |

- 16. Password baru agar dicatat oleh peserta sendiri.
- 17. Jika ingin Log Out silahkan klik

| Q Dashboard X | +                                                 |                          | - ø ×                                               |
|---------------|---------------------------------------------------|--------------------------|-----------------------------------------------------|
| ← → @ ŵ       | ③ simpellamptkes.org/my/                          | 🗟 ☆                      | IIN 🖸 👎 📽 🗉                                         |
|               | ×                                                 | 🜲 🗩 Ronny Reivanno 🐣 🔹 🖌 |                                                     |
| _             | A CAMO.A                                          | -                        |                                                     |
| 📸 Dashboard   | SJJVCJEE<br>Pelatihan & Peryegaran Penilai        | Home Panduan SIMPel •    | English (en) 🔹                                      |
| # Site home   |                                                   |                          |                                                     |
| 🛗 Calendar    | Ronny Reivanno                                    |                          |                                                     |
| Private files |                                                   |                          |                                                     |
| Thy courses   |                                                   |                          |                                                     |
| • 0700        |                                                   |                          | CUSTOMISE THIS PAGE                                 |
| Je FiF2       |                                                   |                          |                                                     |
|               | Upcoming Events                                   |                          | Calendar                                            |
|               |                                                   |                          | <ul> <li>June 2019 ►</li> </ul>                     |
|               | There are no upcoming events                      |                          | Non Tue Wed Thu Fri Sat Sun                         |
|               | Go to calendar                                    |                          | 3 4 5 6 7 8 9                                       |
|               | Course Overview                                   |                          | 10 11 12 13 14 15 18<br>17 10 19 20 21 22 23        |
|               |                                                   |                          | 24 25 26 27 28 29 30                                |
|               | Timeline Courses                                  |                          | Online Users                                        |
|               |                                                   |                          |                                                     |
|               | Sort by dates Sort by courses                     |                          | 5 online users (last 5 minutes)<br>& Ronny Reivanno |
|               |                                                   |                          | Nurjazuli student Hotma Rumahorbo student           |
|               |                                                   |                          | Sari Fatimah Diajawinata                            |
|               | Future                                            |                          | 👃 Eryati Darwin 👂                                   |
|               | TKD Bagian 1 closes 1 Sep. 23:59 Attempt quiz now |                          |                                                     |
|               |                                                   |                          | Latest Badges                                       |
| Q Dashboard X | +                                                 |                          | - a ×                                               |
| €⇒৫₽          | © smpelamptkes.org/my/                            | I the search             | IN 10 🕶 @ =                                         |
|               | ×                                                 | 🜲 🗭 Ronny Reivanno 🍝 *   |                                                     |
| R Dashboard   | 🎯 SIM Pel                                         | Dashboard<br>Home En     | glish (en) =                                        |
| # Ste home    | Pelatihan 6 Penyegaran Penilai                    | Profile                  |                                                     |
| **            | Ronny Reivanno                                    | Grades                   |                                                     |
| E Calendar    |                                                   | Messages                 |                                                     |
| Private files |                                                   | > Preterences            |                                                     |
| My courses    |                                                   | te Log out               | CUSTOMISE THIS PAGE                                 |
| PTP2          |                                                   |                          |                                                     |
|               |                                                   |                          | Calendar                                            |
|               | Upcoming Events                                   |                          |                                                     |
|               | There are no upcoming events                      |                          | June 2019                                           |
|               | Go to calendar                                    |                          | 1 2                                                 |
|               |                                                   |                          | 10 11 12 13 14 15 16                                |
|               | Course Overview                                   |                          | 24 25 26 27 28 29 30                                |
|               | Timeline Courses                                  |                          |                                                     |
|               |                                                   |                          | Online Users                                        |
|               |                                                   |                          | 5 online users (last 5 minutes)                     |
|               | Soft by dates Soft by courses                     |                          | Nurjazuli student                                   |
|               |                                                   |                          | Hotma Rumahorbo student                             |
|               | Future                                            |                          | Sari Fatimah Djajawinata<br>Eryati Darwin           |
|               | TKD Bagian 1 closes 1 Sep. 23.59 Attempt quiz now |                          |                                                     |
|               | Penyegaran Peniai                                 |                          | Latest Badges                                       |
|               |                                                   |                          |                                                     |